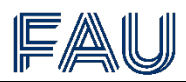

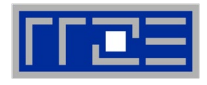

# Kursanmeldung als Alumni der Friedrich-Alexander-Universität

## Registrierung als Benutzer des IT-Schulungszentrums

Um sich zu unseren Kursen anzumelden, benötigen Sie ein Benutzerkonto beim IT-Schulungszentrum. Gehen Sie hierzu auf <u>https://www.kurse.rrze.fau.de/login</u>:

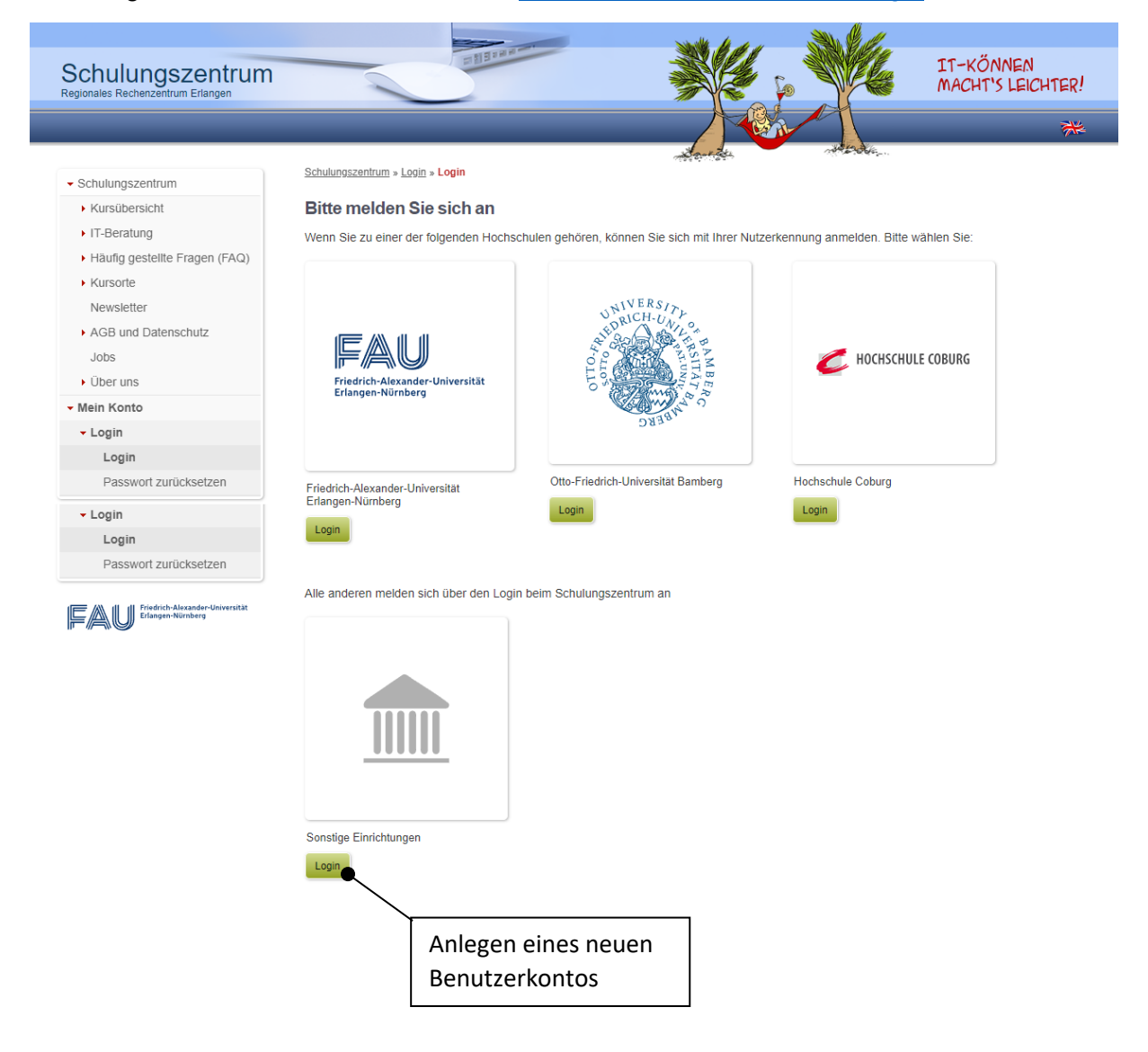

Als Alumni müssen Sie sich erst ein Benutzerkonto bei uns anlegen und Ihre Gruppenzugehörigkeit angeben. Erst im Anschluss daran können Sie sich für den Kurs anmelden (Aufrufen der Kursanmeldung).

**Wichtig:** Sie erhalten nach der Registrierung eine E-Mail mit Ihrem Benutzernamen (u123456). Bitte beachten Sie bei einer erneuten Anmeldung im System, diesen einzugeben und nicht Ihre E-Mail-Adresse. Ansonsten wird Ihnen der Login als fehlgeschlagen angezeigt.

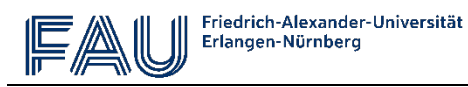

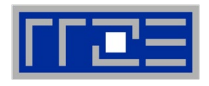

### Anlegen eines neuen Benutzerkontos

Wählen Sie auf der Anmeldeseite den Login-Button für die Sonstigen Einrichtungen:

| <ul> <li>Schulungszentrum</li> </ul> | Alle anderen melden sich über den Login beim Schulungszentrum an                                                                               |  |
|--------------------------------------|----------------------------------------------------------------------------------------------------|--|
| <ul> <li>Kursübersicht</li> </ul>    |                                                                                                    |  |
| <ul> <li>IT-Beratung</li> </ul>      |                                                                                                    |  |
| Häufig gestellte Fragen (FAQ)        |                                                                                                    |  |
| <ul> <li>Kursorte</li> </ul>         |                                                                                                    |  |
| Newsletter                           |                                                                                                    |  |
| AGB und Datenschutz                  |                                                                                                    |  |
| Jobs                                 |                                                                                                    |  |
| Über uns                             |                                                                                                    |  |
| - Mein Konto                         |                                                                                                    |  |
| ▼ Login                              | Sonstige Einrichtungen                                                                                                    |  |
| Login                                | Login                                                                                                    |  |
| Passwort zurücksetzen                |                                                                                                    |  |
| Fieldrich-Aloxander-Universität      | Login beim Schulungszentrum Benutzername Passwort Eingeloggt bleiben Login Passwort vergessen                                                  |  |
|                                      | Noch kein Konto beim Schulungszentrum<br>Sie haben noch kein Konto beim Schulungszentrum und gehören keiner der oben genannten Hochschulen an? |  |

Geben Sie Ihre persönlichen Daten ein und legen ein neues Konto an. Als E-Mail-Adresse nutzen Sie bitte Ihre Alumni-Adresse, z.B. martina.mustermann@alumni.fau.de.

| Schulungszentrum<br>Regionales Rechenzentrum Erlangen | E NIE                                                              |                                                                                                    |                                 | IT-KÖNNEN<br>MACHT'S LEICHTER! |
|-------------------------------------------------------|--------------------------------------------------------------------|----------------------------------------------------------------------------------------------------|---------------------------------|--------------------------------|
|                                                       |                                                                    |                                                                                                    |                                 | **                             |
|                                                       |                                                                    | - Startes                                                                                                    | non the offer                   |                                |
| <ul> <li>Schulungszentrum</li> </ul>                  |                                                                    |                                                                                                    |                                 |                                |
| <ul> <li>Kursübersicht</li> </ul>                     | Neues Benutzerkonto                                                |                                                                                                    |                                 |                                |
| IT-Beratung                                           |                                                                    |                                                                                                    |                                 |                                |
| <ul> <li>Häufig gestellte Fragen (FAQ)</li> </ul>     | Mit dieser Kursanmeldung wird fü<br>Benutzernamen, ein Passwort un | ir Sie ein Benutzerkonto am Schulungszentrum ang<br>d ihre persönlichen Daten für das neue Benutzerko                                                                                                    | elegt. Bitte geben Sie einen ge | wünschten                      |
| <ul> <li>Kursorte</li> </ul>                          |                                                                    |                                                                                                    |                                 |                                |
| Newsletter                                            | * Anrede                                                           | Keine Angabe                                                                                                    |                                 |                                |
| AGB und Datenschutz                                   | Titel                                                              |                                                                                                    |                                 |                                |
| Jobs                                                  | * Vorname                                                          | Martina                                                                                                    |                                 |                                |
| Über uns                                              | * Nachname                                                         | Mustermann                                                                                                    |                                 |                                |
|                                                       | Handynummer (ausschließlich                                        |                                                                                                    |                                 |                                |
| Mein Konto                                            | für SMS bei kurzfristigem                                          |                                                                                                    |                                 |                                |
|                                                       | Kursausfall)                                                       | and the second second s |                                 |                                |
| Friedrich-Alexander-Universität<br>Erlangen-Nürnberg  | * E-Mail                                                           | martina.mustermann@aiumni.tau.de                                                                                                    |                                 |                                |
|                                                       | * Passwort                                                         |                                                                                                    | 、<br>、                          |                                |
|                                                       | * Passwort wiederholen                                             |                                                                                                    | $\searrow$                      |                                |
|                                                       |                                                                    | Konto anlegen                                                                                                    | \                               |                                |
|                                                       |                                                                    |                                                                                                    | Hier Ihre                       | Alumni-F-Mail-                 |
|                                                       |                                                                    |                                                                                                    |                                 |                                |
|                                                       |                                                                    |                                                                                                    | Adresse                         | eintragen                      |
|                                                       |                                                                    |                                                                                                    |                                 |                                |

Sie erhalten nach der Registrierung eine E-Mail mit Ihrer Benutzerkennung (u123456).

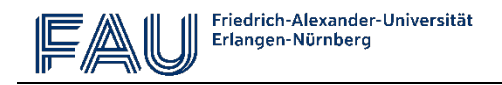

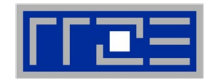

Fügen Sie die Gruppenzugehörigkeit hinzu:

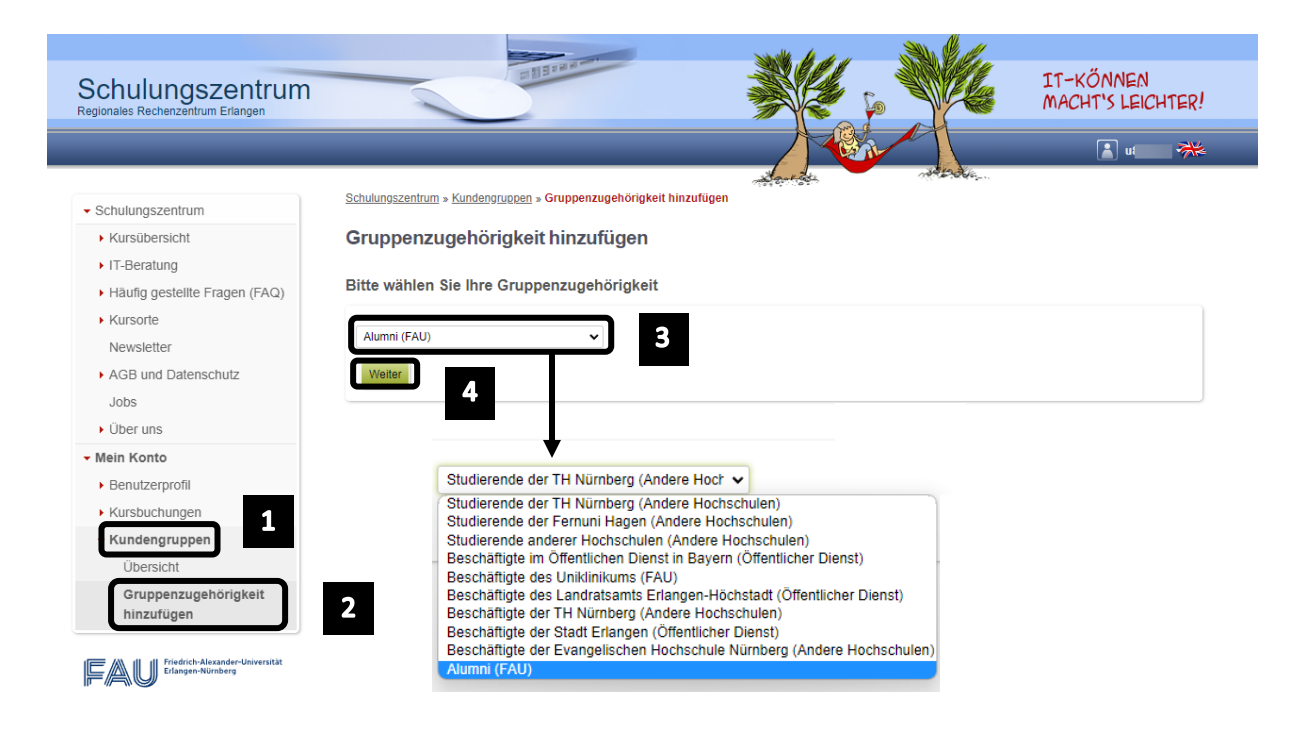

Als Nachweis Ihrer Gruppenzugehörigkeit gilt die Alumni-E-Mail-Adresse (...@alumni.fau.de).

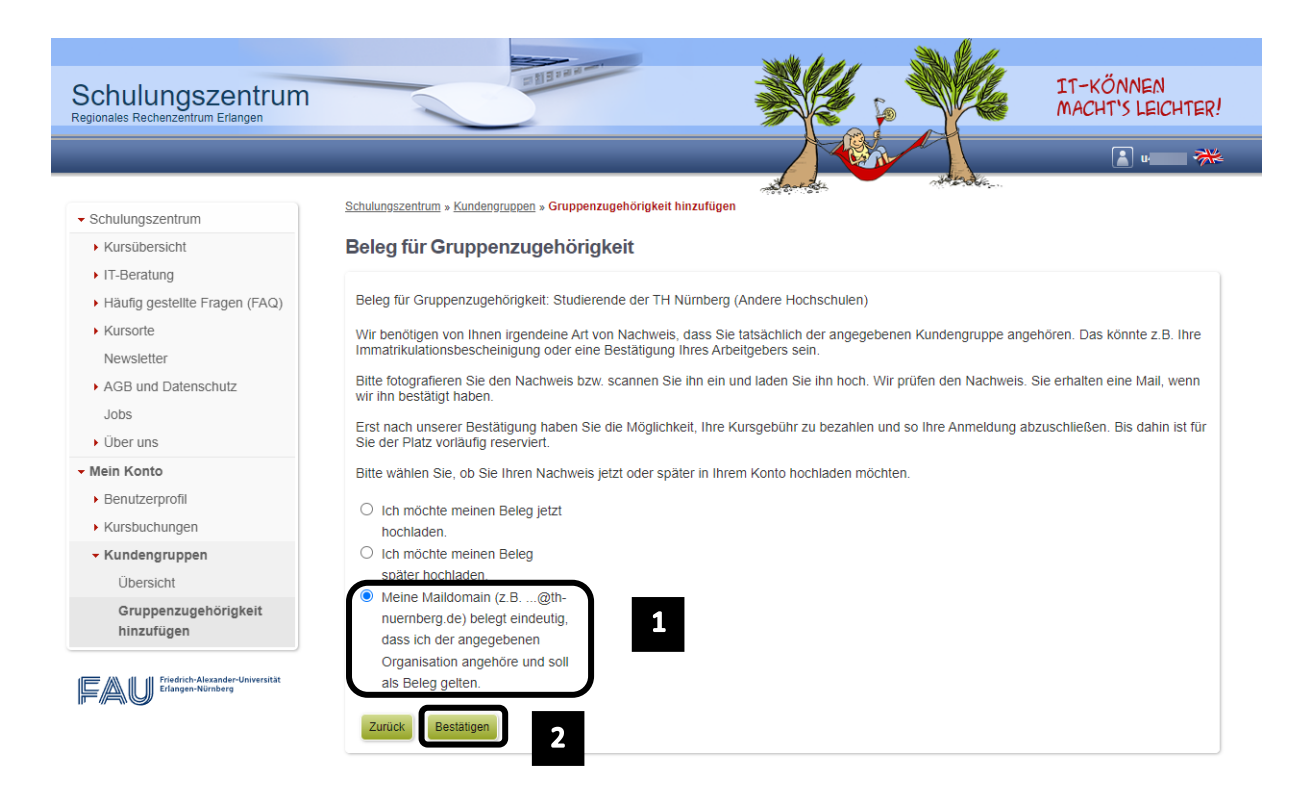

Sie können sich bereits zum Kurs anmelden, wenn die Gruppenzugehörigkeit durch uns noch nicht bestätigt wurde.

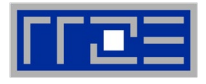

# Aufrufen der Kursanmeldung

Rufen Sie im gleichen Browserfenster, in dem Sie sich als Benutzer angemeldet haben, die Kursübersichtsseite auf:

https://www.kurse.rrze.fau.de/kursangebot

Über den Link "Weitere Informationen, Anmeldung, Warteliste" kommen Sie zur Anmeldemöglichkeit für alle Termine zum entsprechenden Kursthema.

In diesem Beispiel wird ein Kurs über Desktop-Publishing gewählt:

|                                 |                                                                                | u{ | ₩2 |
|---------------------------------|--------------------------------------------------------------------------------|----|----|
|                                 | Kurspreis ab 28,00 € fur Studierende der FAU, 70,00 € fur Beschaftigte der FAU |    |    |
| - Schulungszentrum              | Weitere Informationen, Anmeldung, Warteliste                                   |    |    |
| - Kursübersicht                 |                                                                                |    |    |
| Übersicht                       |                                                                                |    |    |
| ► IT-Beratung                   | Grafik und Design                                                              |    |    |
| Häufig gestellte Fragen (FAQ)   | Desktop-Publishing mit Affinity Publisher - Grundlagen (Online)                |    |    |
| ► Kursorte                      | 24.06.2023 - 25.06.2023 in Raum Online-Kurs - frei                             |    |    |
| Newsletter                      | 28.09.2023 - 29.09.2023 in Raum Online-Kurs - frei                             |    |    |
| AGB und Datenschutz             | Kurspreis ab 32,00 € für Studierende der FAU, 80,00 € für Beschäftigte der FAU |    |    |
| Jobs                            | Weitere Informationen, Anmeldung, Warteliste                                   |    |    |
| ▶ Über uns                      |                                                                                |    |    |
| Mein Konto                      | Desktop-Publishing mit InDesign - Grundlagen (Online)                          |    |    |
|                                 | 24.06.2023 - 25.06.2023 in Raum Online-Kurs - frei                             |    |    |
| Friedrich-Alexander-Universität | 28.09.2023 - 29.09.2023 in Raum Online-Kurs - frei                             |    |    |
|                                 | Kurspreis ab 32,00 € für Studierende der FAU, 80,00 € für Beschäftigte der FAU |    |    |
|                                 | Weitere Informationen, Anmeldung, Warteliste                                   |    |    |

#### Über "Anmelden" kommen Sie dann auf die Anmeldeseite:

|                                                                                                    |                                                                                                    |                                                                                                    |                                                                              | 🛓 u- | - 7 |
|----------------------------------------------------------------------------------------------------|----------------------------------------------------------------------------------------------------|----------------------------------------------------------------------------------------------------|------------------------------------------------------------------------------|------|-----|
| - Schulungszentrum<br>- Kursübersicht<br>Übersicht<br>Kursdetails<br>- IT-Beratung<br>- Häufig gestellte Fragen (FAQ)<br>- Kursorte<br>Newsletter<br>- AGB und Datenschutz | Kenntnisse in einem beliebigen Texh<br>Technische Voraussetzungen<br>Der Kurs findet als Online-Kurs statt,<br>sichere PC-Kenntnisse<br>einen Rechner oder Laptop mil<br>ein Mikrofon (integriert oder üb<br>im Idealfall die Moglichkeit, mil<br>Zoom Client (https://fau.zoom<br>leider bei unseren Kursen nich)<br>Affinity Publisher (sollten Sie<br>unter https://store.serif.com/gel | verarbeitungsprogramm<br>, daher benötigen Sie<br>t stabilem (I) Internetzugang<br>er Headset) und am besten ei<br>zwei Monitoren zu arbeiten<br>us/downitoad - eine Teilnahme<br>t möglich)<br>keine Lizenz haben, können s<br><u>/publisher/trial/</u> herunterladen | nen Kopfhörer<br>: über den Webbrowser ist<br>Sie sich eine Testversion<br>) |      |     |
| Über uns     Mein Konto                                                                                                    | Kurstermine                                                                                                    | Ort                                                                                                    |                                                                              |      |     |
| Friedrich-Alexander-Universität<br>Erlangen-Nürnberg                                                                                                    | Sa, 24.06.2023 10:00 - 17:00<br>So, 25.06.2023 10:00 - 17:00                                                                                                    | Raum Online-Kurs                                                                                                    | Anmelden<br>nur noch wenige<br>Plätze!                                       |      |     |
|                                                                                                    | Do, 28.09.2023 9:00 - 16:00<br>Fr, 29.09.2023 9:00 - 16:00                                                                                                    | Raum Online-Kurs                                                                                                    | Anmelden                                                                     |      |     |

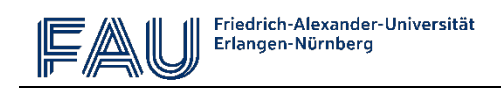

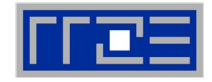

Wählen Sie hier die Gruppenzugehörigkeit Alumni aus:

| Cobulungozontrum                                                                                                    | 211272 H                                                                                                    | XIII XIII IT-KÖNNEN                                                                                                    |
|----------------------------------------------------------------------------------------------------|----------------------------------------------------------------------------------------------------|----------------------------------------------------------------------------------------------------|
| Regionales Rechenzentrum Erlangen                                                                                                    |                                                                                                    | MACHT'S LEICHTER!                                                                                                    |
| _                                                                                                    |                                                                                                    |                                                                                                    |
| <ul> <li>Schulungszentrum</li> <li>Kursübersicht<br/>Übersicht</li> <li>Anmeldung</li> <li>IT-Beratung</li> <li>Häufig gestellte Fragen (FAQ)</li> <li>Kursorte<br/>Newsletter</li> <li>AGB und Datenschutz</li> </ul> | Schulungszentrum » Kursübersicht » Anmeldung<br>Anmeldung: Desktop-Publishing<br>24.06.2023 10:00 - 17:00<br>25.06.2023 10:00 - 17:00<br>Ort: Meeting-ID und -Passwort sehen Sie in Ihren<br>dem Kurs klicken), <u>Raum Online-Kurs</u><br>Sie können sich <u>Detaillierte Informationen zu die</u><br>Es stehen folgende Gruppenzugehörigkeiten in I<br>die Veranstaltung anmeden möchten. Sie könne | mit Affinity Publisher - Grundlagen (Online)  n Benutzerkonto (nach dem Anmelden unter www.kurse.rrze.fau.de/login auf die Lupe hinter sem Kurs ansehen , bevor Sielsich anmelden.  hrem Konto zur Verfügung. Bitte wählen Sie, über welche Gruppenzugehörigkeit Sie sich für n weltere Gruppenzugehörigkeiten in Ihrem persönlichen Login-Bereich unter |
| <ul> <li>Dous</li> <li>Der uns</li> <li>Mein Konto</li> </ul>                                                                                                    | "Kundengruppen" hinzufügen.                                                                                                    | ılungs-<br>nen nur<br>ahlen.                                                                                                    |
| Für Teilnehmer Ihrer Koster<br>Bitte wählen Sie eine Zahlu<br>Oberweisung<br>Zurück<br>Weiter                                                                                                    | Ingruppe beträgt der Preis: 320,00 €<br>ngsart:                                                                                                    | Für Teilnehmer Ihrer Kostengruppe beträgt der Preis: 320,00 €<br>Bitte wählen Sie eine Zahlungsart:                                                                                                    |
| Wenn Sie sich für einen Kurs entscheiden,<br>der mehr als drei Wochen in der Zukunft<br>liegt, benötigen wir nach der Überweisung<br>keinen weiteren Nachweis über die<br>Zahlung.                                     |                                                                                                    | Melden Sie sich für einen Kurs an, der<br>innerhalb der nächsten drei Wochen<br>stattfindet, müssen Sie innerhalb von<br>2 Tagen einen Überweisungsbeleg als<br>Zahlungsnachweis hochladen.                                                                                                    |

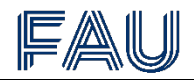

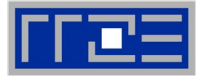

Bestätigen Sie auf der anschließenden Zusammenfassungsseite die AGB und die Datenschutzbestimmungen, um den Kurs kostenpflichtig zu buchen:

| Schulungszentrum                                  |                                                                                                    |                                                                                                    |  |  |
|---------------------------------------------------|----------------------------------------------------------------------------------------------------|----------------------------------------------------------------------------------------------------|--|--|
| Regionales Rechenzentrum Erlangen                 | -                                                                                                    |                                                                                                    |  |  |
|                                                   |                                                                                                    |                                                                                                    |  |  |
|                                                   | Schulungszentrum » Kursübers                                                                                                    | sicht » Anmeldung                                                                                      |  |  |
| <ul> <li>Schulungszentrum</li> </ul>              |                                                                                                    |                                                                                                    |  |  |
| <ul> <li>Kursübersicht</li> </ul>                 | Anmeldung: Desk                                                                                                    | top-Publishing mit Affinity Publisher - Grundlagen (Online)                                            |  |  |
| Übersicht                                         |                                                                                                    |                                                                                                    |  |  |
| Anmeldung                                         | Bitte überprüfen Sie die A                                                                                                    | Angaben und bestätigen Sie die AGB und Datenschutzbestimmungen, um den Kurs kostenpflichtig zu buchen. |  |  |
| <ul> <li>IT-Beratung</li> </ul>                   | Kuradatan                                                                                                    |                                                                                                    |  |  |
| <ul> <li>Häufig gestellte Fragen (FAQ)</li> </ul> | Kursuaten                                                                                                    |                                                                                                    |  |  |
| <ul> <li>Kursorte</li> </ul>                      | Kurstitel                                                                                                    | <u>Desktop-Publishing mit Affinity Publisher - Grundlagen (Online)</u>                                 |  |  |
| Newsletter                                        | Kurstag(e)                                                                                                    | 24.06.2023 10:00 - 17:00<br>25.06.2023 10:00 - 17:00                                                   |  |  |
| AGB und Datenschutz                               | Raum                                                                                                    |                                                                                                    |  |  |
| Jobs                                              | Ort: Meeting-ID und -Passwort sehen Sie in Ihrem Benutzerkonto (nach dem Anmelden unter www.kurse.rrze.fau.de/login auf die Lupe                                  |                                                                                                    |  |  |
| <ul> <li>Über uns</li> </ul>                      | hinter dem Kurs kircke                                                                                                    | n), <u>Raun Onine-Rus</u>                                                                              |  |  |
| <ul> <li>Mein Konto</li> </ul>                    | Zahlungsdaten                                                                                                    |                                                                                                    |  |  |
| All all Friedrich-Alexander-Universität           | Kundengruppe                                                                                                    | Alumni                                                                                                 |  |  |
| Erlangen-Nürnberg                                 | Zahlungsart                                                                                                    | Überweisung und Hochladen des Überweisungsbelegs                                                       |  |  |
|                                                   | Kurspreis                                                                                                    | 320,00 €                                                                                               |  |  |
|                                                   | Ihre Personendate                                                                                                    | en                                                                                                    |  |  |
|                                                   | Anrede                                                                                                    |                                                                                                    |  |  |
|                                                   | Vorname                                                                                                    |                                                                                                    |  |  |
|                                                   | Nachname                                                                                                    |                                                                                                    |  |  |
|                                                   | E-Mail                                                                                                    |                                                                                                    |  |  |
|                                                   | Wenn Sie in Ihrem Konto unter "Benutzerprofil" Ihre Telefonnummer angeben, informieren wir Sie bei kurzfristigen Kursabsagen (z.B.<br>erkrankter Dozent) per SMS. |                                                                                                    |  |  |
|                                                   | Ich habe die AGB gelesen und stimme diesen zu.                                                                                                    |                                                                                                    |  |  |
|                                                   | Ich habe die Datenschutzbestimmungen gelesen und stimme diesen zu.                                                                                                |                                                                                                    |  |  |
|                                                   | Zurück Kostenpflichtig buchen                                                                                                    |                                                                                                    |  |  |
|                                                   |                                                                                                    |                                                                                                    |  |  |

Alle weiteren Informationen erhalten Sie anschließend in einer Bestätigungsmail.

Wenn wir Ihren Geldeingang nicht fristgerecht verbuchen können, wird Ihre Anmeldung zum Kurs gelöscht und der Platz freigegeben.